Vai al portale dei pagamenti PagoPA https://caltanissetta.ingegneri.plugandpay.it ed accedi con SPID o CIE

| PORTALE DE | EI PAGAMENTI DELL'ORDINE D                                                    | EGLI INGEGNERI DI CALTANISSETTA                                                                         | <b>#</b> T                                                                                                    | 📤 - ASSISTENZA 🕢 GU                                                                                                    | ARDA LA DEMO 🥝 |
|------------|-------------------------------------------------------------------------------|----------------------------------------------------------------------------------------------------|----------------------------------------------------------------------------------------------------|----------------------------------------------------------------------------------------------------|----------------|
|            | Scadenzario<br>Consulta tutti gli avvisi di<br>pagamento emessi a tuo carico. | Pagamenti<br>Effettuati<br>Consula jagament che hai<br>eseguito verso la PA e scaricane le<br>ricevute. | Pagamento avviso<br>predeterminato<br>Se hai ricevato un documento di<br>pagamento can inporto<br>precalcolato, ricercalo tramite<br>identificativo. | Pagamento<br>spontaneo<br>Inseristi, stampa e/o paga un nuovo<br>pagamento in autoliquidazione o<br>spontaneo verso la tua PA. |                |
|            | VAI ALLA PAGINA                                                               | VAI ALLA PAGINA                                                                                         | PAGO PA                                                                                                    | PAGO PA                                                                                                    | •              |

Alla sezione "servizi dell'ente" seleziona "ALTRI SERVIZI" per procedere con il pagamento

| dona il servizio per il quale vuol | enectuare il pagamento |  |  |
|------------------------------------|------------------------|--|--|
| SERVIZI DI SEGRETERIA              |                        |  |  |
|                                    |                        |  |  |
|                                    |                        |  |  |

## Inserisci i dati del pagamento, la causale e indica l'importo.

| DATI PAGAMENTO                        | IMPORTO      |
|---------------------------------------|--------------|
| Tipo servizio* 🚱                      |              |
| AS3 - Corsi di formazione             | Totale € 350 |
| Codice servizio* 🕄                    |              |
| 00 ~                                  |              |
| Ulteriori informazioni                |              |
| Corso BIM specialist ing. Mario Rossi |              |
| <b>N</b>                              |              |

## Inserisci i tuoi dati e procedi al pagamento

| campi contrassegnati con * sono | o obbligatori |            |                       |          |          |
|---------------------------------|---------------|------------|-----------------------|----------|----------|
| Cognome/Denominazione*          | Nome          |            | Codice fiscale/P.Iva* |          | Telefono |
| Email*                          | Indirizzo*    | ×          | Civico*               |          | CAP*     |
| Comune*                         |               | Provincia* | rovincia* Nazione*    |          |          |
|                                 |               |            |                       | Selezion | ia       |